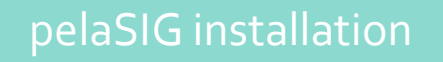

## Installation du plugin pelaSIG

English

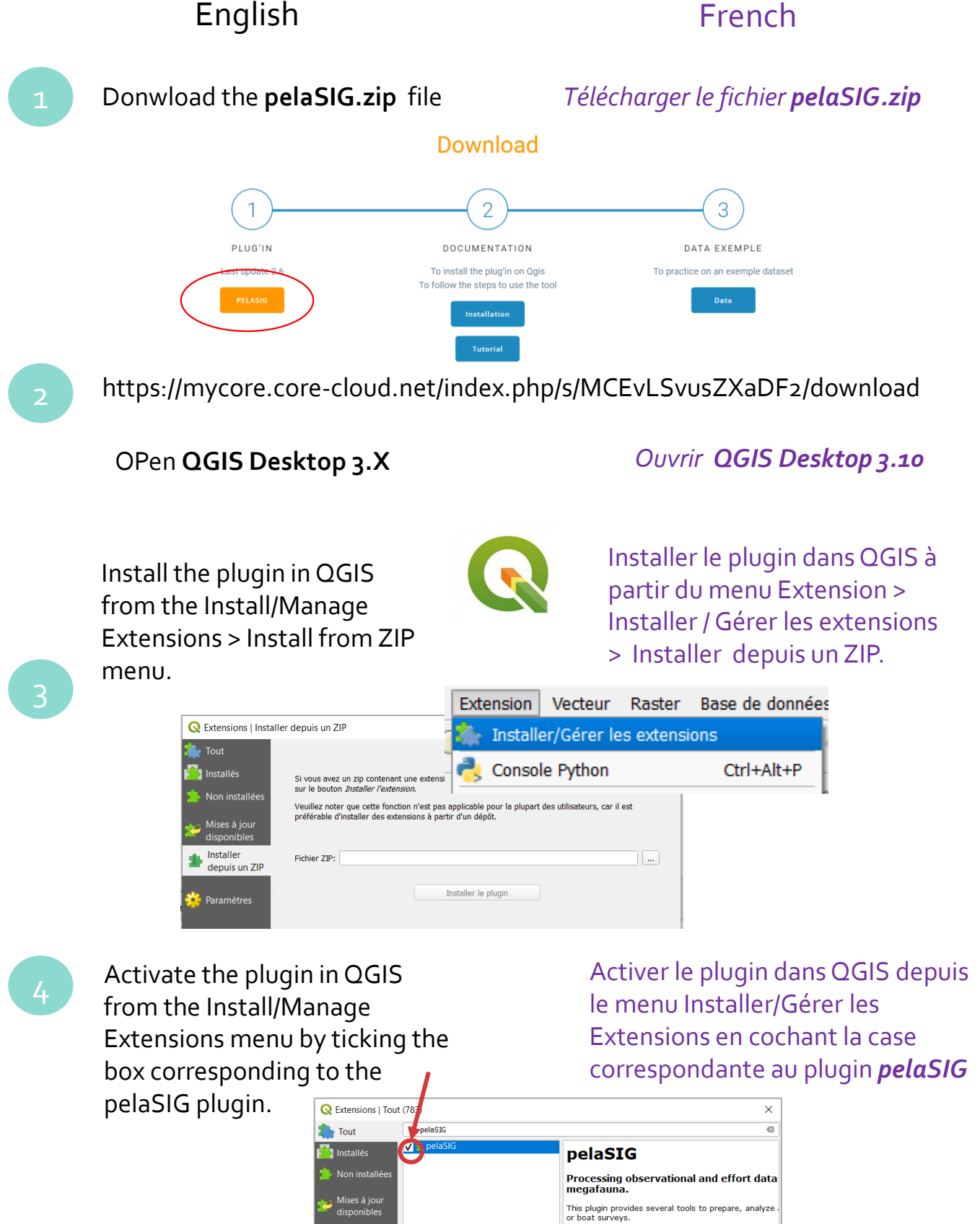

Catégorie Plugins

Tout mettre à jour Désinstaller

Mots-Clés census, marine megafauna, spati

Réinstaller le plugir Fermer Aide

Plus d'infos suivi des anomalies dépôt du c Auteur Manon Niviere, Adrien Gatineau, Larar installée 2.0

installer un ZIP

🤄 Paramètres